| 「スマホで結果説明」が 無料で<br>受けられます                                                                                      |                                                                                                  |  |  |  |  |  |
|----------------------------------------------------------------------------------------------------|--------------------------------------------------------------------------------------------------|--|--|--|--|--|
| 《ご利用のメリット》                                                                                                    |                                                                                                  |  |  |  |  |  |
| メリット 1         来院不要!         移動時間がゼロ!         メリット 3         インターネット環境と         スマホがあれば自宅や         外出先でも受けられます | メリット 2         新型コロナウイルス<br>感染症の予防         メリット 4                                                |  |  |  |  |  |
| ĊARADA                                                                                                    |                                                                                                  |  |  |  |  |  |
| 対面結果説明の<br>「Web予約」ができます                                                                                        |                                                                                                  |  |  |  |  |  |
| 《ご利用                                                                                                    | のメリット》                                                                                           |  |  |  |  |  |
| <b>メリット 1</b><br>24時間<br>いつでも予約可能!                                                                             | <b>メリット 2</b><br>キャンセルや日時変更も<br>簡単!                                                              |  |  |  |  |  |
| <b>メリット 3</b><br>空き状況が<br>ひと目で分かる!                                                                             | <ul> <li>※「スマホで結果説明」は<br/>「Web予約」できません。</li> <li>「Web予約」可能なのは<br/>対面結果説明のみと<br/>なります。</li> </ul> |  |  |  |  |  |
| 診療予約                                                                                                    |                                                                                                  |  |  |  |  |  |

### 《診療時間・費用》

■診療時間:平日午後 約20分 ※予約可能日はお電話にてお問い合わせください

■費 用:無料 (診療に移行した場合は、保険診療費が発生いたします)

### 《動作環境》

| デバイス    |                   | os                       | ブラウザ                     |
|---------|-------------------|--------------------------|--------------------------|
| スマートフォン | iPhone/iPod touch | iOS12.2以降                | Safari 最新版               |
|         | Android           | Android 7.0以降            | Google Mobile Chrome 最新版 |
| タブレット   | iPad              | iOS12.2以降、iPad OS13.1 以降 | Safari 最新版               |
| パソコン    | windows           | windows10                |                          |
|         | Мас               | macOS 10.14 Mojave 以降    | Google Chrome最新版         |

スマートフォン/iPad/PCでご利用いただけます。Androidのタブレット端末は動作保証をしておりません。※いずれの端末においても、インカメラおよびSMSをご利用いただけることが前提となります。(外部接続カメラの使用やSMSが受信できる端末の併用を含みます。)

## 予約・キャンセル等の連絡先

予約・キャンセル等についてはこちら **03-5980-0850** ※ご予約は会員登録後に可能となります。会員登録が お済でない場合はご予約できませんのでご注意下さい。

〈システムについてのお問い合わせはこちら〉 inquiry@caradamedica.co.jp ご回答時間:9:00~17:30 (土日祝日・年末年始を除く) 運営会社:株式会社カラダメディカ

# オンライン結果説明の利用案内(1/2)

会員登録

## まず、QRコードを読み取り、会員登録サイトにアクセスしてください。

※iPhoneの方 : カメラを開く→QRコードをかざす→"Safariで開く"を押す
 ※androidの方 : カメラを開く→QRコードをかざす→"QRコードの読み取り成功"を押す

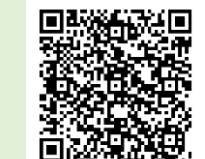

①会員登録をします。

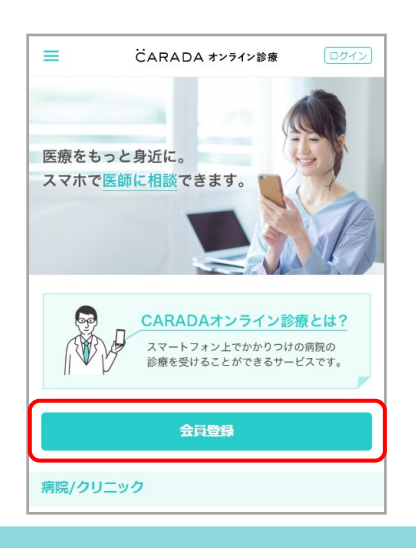

②住所・クレジットカー ドの登録をします。

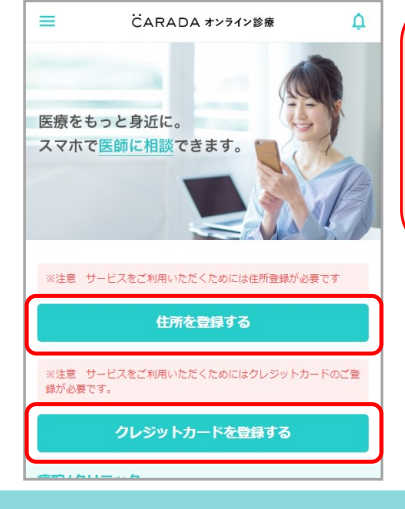

住所登録は全角で入力してくだ さい。 結果説明のみの場合<mark>費用は無料</mark>

やまれめらりの場合した。 ですが、システム上クレジット カードの登録が完了しないと予 約が出来ません

### CARADA オンライン診療

# オンライン結果説明の利用案内(2/2)

予約

①お電話にて結果説明のご予約を承って おります。 ※結果説明は平日午後のみの実施となり ます。予約可能日はお電話にてお問合せ ください。

予約の際に登録した 電話番号をお伺いします ②予約が確定したらトップページから予約日時・ キャンセルポリシーの確認ができます。

| =                              | CARADA オンライン診療                                              | ٩ | ごARADA オンライン診療                                                                                                    |
|--------------------------------|-------------------------------------------------------------|---|----------------------------------------------------------------------------------------------------|
| 医療をもっ<br>スマホで <mark>医</mark>   | と身近に。<br>第に相談できます。                                          | 1 | <ul> <li>予約日時</li> <li>09月24日 13:00~13:15の枠(診療前)</li> <li>医療期間名</li> <li>カラダメディカ席院</li> <li>途療メニュー</li> <li>オンライン診療</li> </ul> |
| あなたの予約                         | 9                                                           |   | ご利用料金<br>システム利用料 540円/8%                                                                                                    |
| カラダメディ                         | カ病院                                                         |   | 診療費(薬代含)・相談科 未                                                                                                    |
| 2019/09/24<br>病院/クリニ           | (火) 13:00~13:15の样<br>ック                                     |   | 合計: 540円(税込<br>(ご利用料金は診療後に確定します                                                                                                |
| カラダメディ<br>東京都新宿区西<br>(オンライン相関) | ( <b>カ病院A</b><br>新宿3-20-2 東京オペラシティタワー35F<br>【オンライン修業】(未発予約】 | > | キャンセルボリシー                                                                                                    |
| カラダメディ<br>東京都新省区西              | 「 <b>カ在宅クリニックA</b><br>新宿3-20-2 東京オペラシティタワー35F               | 2 | <オンライン相談の場合><br>前日までのキャンゼル無料<br>当日キャンゼル:相談予定日の0:00を過ぎた場合、システ                                                                   |

ご都合が悪くなった場合は、必ず前日までに電話にてご連絡ください。 ※予約変更・キャンセルはサイト上からはできません。

### 結果説明当日

 ホーム画面もしくはQRコード から、サイトにログインし、医師 からの着信をお待ちください。 ②医師から着信がきたら
 「ビデオ通話画面へ進む」
 を押します。

③マイクおよびカメラへのアク セスが求められたら、「許可」 を選択し、診察を開始します。

CARADA オンライン診療

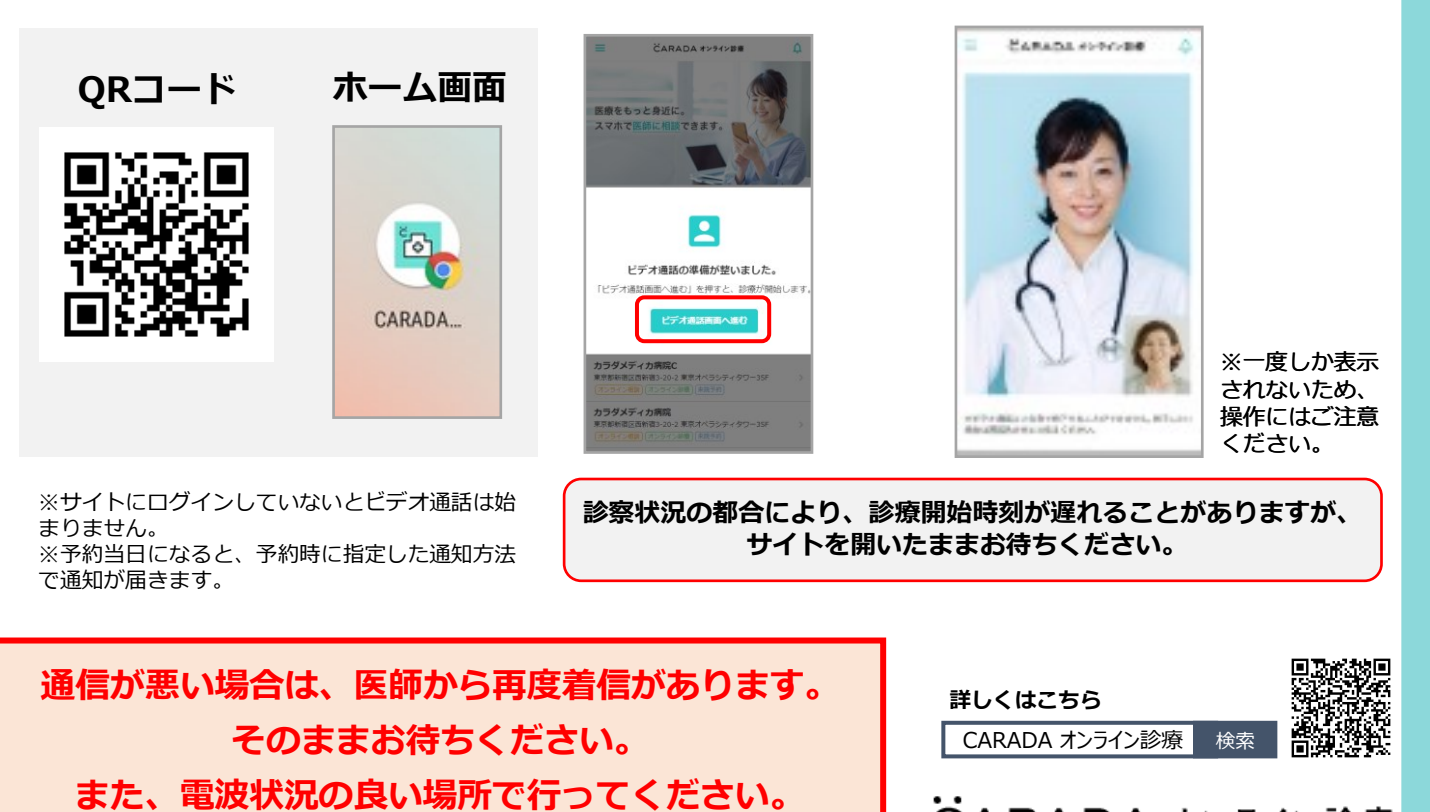

### 《Web予約可能な結果説明・実施時間》

- ■一般結果説明
- ■婦人科診察(要精査の方) 平日午後
- ■乳腺科診察(要精査の方)木・金午後、土午前・午後

【お電話でのご予約が必要な方】

- ■全体の結果説明は不要で精密検査ご希望の方
- ■オンライン結果説明ご希望の方(本用紙2ページ目よりご確認ください)
- ■滝野川メディカルクリニックでの整形ドックを受診された方

平日午後

■脳ドック精査・結果説明ご希望の方

■婦人科検診/乳がん検診を受診され婦人科専門医/乳腺外来専門医結果説明ご希望の方

該当する方はこちらへお電話をお願いします。 03-5980-0850

## Web予約の利用案内

#### 予約

まず、QRコードを読み取り、予約サイトにアクセスしてください。 ※iPhoneの方 : カメラを開く→QRコードをかざす→"Safariで開く"を押す ※androidの方 : カメラを開く→QRコードをかざす→"QRコードの読み取り成功"を押す

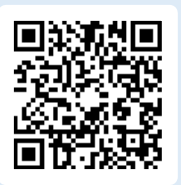

②予約の種類を選択し予約日時を選択してください。 受付完了時点で予約確定となります。

| Web予約受付<br>東京メディカルクリニック   北 予約メニュー<br>区 |                  | Web予約受付<br>東京メディカルクリニック   北<br>区 | Web予約受付<br>東京メディカルクリニック   北<br>区 |
|-----------------------------------------|------------------|----------------------------------|----------------------------------|
| L ID:                                   |                  | ▲ ID:1016385                     | ▲ ID:1016385                     |
| 東 めぢ子 様                                 | ※「当院での受診はは       | 東 めぢ子 様                          | 東 めぢ子 様                          |
| 2022年1日5日(水)上り                          | じめてですか」の問い       | 予約日時を選択                          | 🧕 受付完了                           |
| ○ 最新の情報に更新する                            | なていいえ」を選択してください。 | 予約したい日時を選択してください。                | 下記の内容で受付が完了いたしました。               |
| 🍞 予約をとる                                 | ※患者番号は結果表に       | <b>)</b> 4/27(水) PM 4:30         | 5/2(月) PM 3:00 一般結果説明のご予約        |
| Web The all                             | 記載の受診者IDです。      | <b>&gt;</b> 4/28(木) PM 3:00      |                                  |

#### 予約確認・変更・キャンセル

①予約メニューより予約確認・予約変更・予約キャンセルが可能です。

①予約をとるより予約 画面へすすみます。

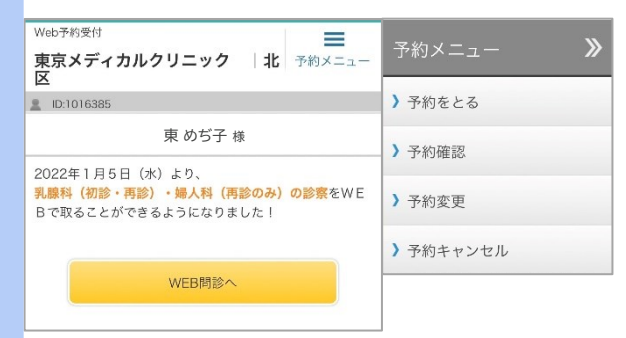

Web上での予約変更・キャンセルは 前々日まで可能です。 前日や当日の変更・キャンセルの場合は お電話にてご連絡ください。

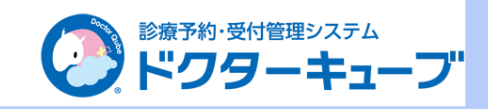